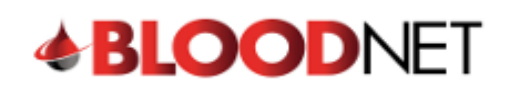

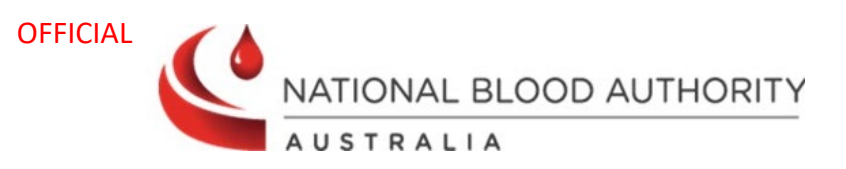

## **Receipting Issue Notes**

Receipting is the final step in the ordering process and should be completed upon physical receipt of the items ordered from BloodNet.

1. The Receipting tile on the BloodNet home page will show a notification of the number of orders that have not been receipted. Click on the **Receipting** tile on the home page.

| + BLOODNET                                                                                                    |                    | 10. A 10.                                                                          | Change facility            | Session expires in 17 |
|----------------------------------------------------------------------------------------------------|--------------------|------------------------------------------------------------------------------------|----------------------------|-----------------------|
|                                                                                                    |                    |                                                                                    | Feedback                   | Q Search              |
|                                                                                                    | The stock movement | Autonsation                                                                        | + Australian Red Cros      | s Lifeblood Contacts  |
| >                                                                                                    | > >                |                                                                                    | Quick actions              |                       |
| 2 Active 2 Active                                                                                                    | O Active           | 57) - <u>Dispense requests</u><br>56) - <u>Planning sheets</u>                     | Create stock order         | >                     |
|                                                                                                    |                    | O - Dispensing discrepancies     O - Pending authorisation     BloodSTAP more agor | Create special order       | >                     |
|                                                                                                    |                    | 8 - DIOUGSTARTINESsages                                                            | Create transfer            | >                     |
|                                                                                                    |                    |                                                                                    | Create discard             | >                     |
| BloodNet news                                                                                                    |                    |                                                                                    | Report inventory           | >                     |
| Introduction of new Gamunex 10% 40g/400mL via                                                                                 | l size             |                                                                                    | Reports                    | >                     |
| The National Blood Authority (NBA) has agreed arrangements w<br>vial size under the national blood arrangements. The new Gamu | Templates          | >                                                                                  |                            |                       |
| Show more                                                                                                    |                    |                                                                                    | Print blank special order  | >                     |
| PlandCTAD Facility Droference Function Comments                                                                               | Quarriddan         |                                                                                    | LIS administration         | al a                  |
| 04/03/2024                                                                                                    | Overridden         |                                                                                    | BloodNet support materials | >                     |

2. The Receipting dashboard will display numerous functions:

| BLOODNET         | The following have been awaiting receipt for greater than 72<br>hours. Please action<br>• issue note: 00000                                                                                                    | What do the icons mean () Page refresh in 00:57     Quick search                                    |
|------------------|----------------------------------------------------------------------------------------------------|----------------------------------------------------------------------------------------------------|
| Home             | Receipting                                                                                                    | Scan or enter Donation/Lot number     Scan or enter Donation/Lot number     Issue number     Scarch |
| Receipting       | Active issue notes                                                                                                    |                                                                                                    |
| Stock movement   | ▲ Issue No: 00000 Unreceipted M                                                                                                    |                                                                                                    |
| Authorisation    | Issue date: 16/02/2024 15:03 (ACDT) Assigned orders                                                                                                    |                                                                                                    |
| Report inventory | Distribution site: Lifeblood - South Australia                                                                                                    |                                                                                                    |
| Reports          | Total price: \$                                                                                                    |                                                                                                    |
| S Feedback       | C View issue note Receipt                                                                                                    |                                                                                                    |
|                  | V Issue No: 00000 Unreceipted M                                                                                                    |                                                                                                    |
|                  | Recent finalised issue notes D All finalised issue notes >                                                                                                    |                                                                                                    |
|                  | Issue note number Finalised date Distribution site Issue date Assigned order Actions                                                                                                    |                                                                                                    |
|                  | <u>00000     18/03/2024 09:03 (ACDT) Lifeblood - South Australia 14/03/2024 09:03 (ACDT) 20     Edit     18/03/2024 09:04 09:05 (ACDT) Lifeblood - South Australia 14/03/2024 09:05 (ACDT) 26     Edit </u>                                                                                                    |                                                                                                    |
|                  | COMPONENT CONTRACT CONTRACT CONTRA |                                                                                                    |
|                  | 14/03/2024 11:52 (ACDT) Lifeblood - South Australia 09/03/2024 16:21 (ACDT) 25     Edit                                                                                                    |                                                                                                    |
|                  | CO000     14/03/2024 11:51 (ACDT) Lifeblood - South Australia 05/03/2024 11:00 (ACDT) 25     Edit                                                                                                    |                                                                                                    |
|                  | Recent cancelled issue notes E All cancelled issue notes >                                                                                                    |                                                                                                    |
|                  | Issue note number Order date Cancel date Assigned order                                                                                                    |                                                                                                    |
|                  | U/108/2023 09/09 (ACST) 0/708/2023 21:27 (ACST) 24                                                                                                    |                                                                                                    |
|                  | 24/03/2022 21.44 (A031) 21                                                                                                    |                                                                                                    |

- A. A red box at the top of the screen appears for *issue notes older than 72 hours.*
- B. All active issue notes will appear here once Lifeblood have acknowledged the order and sent the order out for delivery.

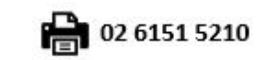

1

Last modified: March 2024

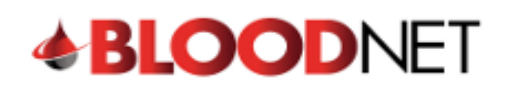

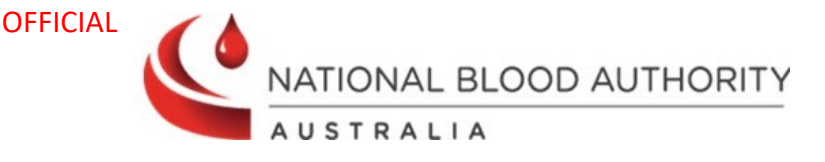

- C. On the right-hand side is a **Quick Search** tool with two filters:
  - Scan or enter Donation/Lot Number: A check box option to show only items awaiting receipt can be selected to filter the search. Scan or type the Donation or Lot number and this will show the matching issue note(s) underneath the Search field. Click on the 'Receipt' button beside the correct issue note to receipt the item.
  - **Issue number:** Type or paste the issue note number and it will display the issue note and the status. This status will show if it has been receipted or unreceipted. Click on the issue note to see more information.
- D. **Recent finalised issue notes** will show the last 5 finalised issue notes. To view all past issue notes, select the **All finalised issue notes** link.
- E. **Recent cancelled issue notes** will display the last 5 cancelled issue notes. Select **View cancelled issue notes** to see all cancelled issue notes history.
- 3. There are multiple ways of receipting an order on the Receipting page:

**Option A:** Drop down the active issue note to see more details and select **Receipt** which will take you to the Receipt issue note page.

| Receipting                                                                                                    |               |                             |
|----------------------------------------------------------------------------------------------------|---------------|-----------------------------|
| Active issue notes                                                                                                    |               | All active issue notes >    |
| ∧ Issue No: 00000                                                                                                    | Unreceipted   | M                           |
| Issue date: 16/02/2024 15:03 (ACDT)<br>Issued quantity: 20<br>Distribution site: Lifeblood - South Australia<br>Total price: \$ | Assigne<br>25 | ed orders                   |
|                                                                                                    |               | View issue note     Receipt |
| ✓ Issue No: 00000                                                                                                    | Unreceipted   | M                           |

**Option B:** Using the Quick Search tool, **scan or enter the donation/lot number** and tick the checkbox for *Show only items awaiting receipt* then select Search. It will then show the order with the Unreceipted/Receipted status. Click **Receipt** to proceed to the Receipt issue note page.

| Quick search                                                                                                    |
|----------------------------------------------------------------------------------------------------|
| <ul> <li>Scan or enter Donation/Lot number</li> <li>Show only items awaiting receipt</li> <li>Issue number</li> </ul> |
| P100 Search                                                                                                    |
| Item P100 (ALBUREX 5 AU 25g/500mL<br>(50052)) expiring on 30/06/2026 23:59                                            |
| 🔁 <u>Issue 00000</u> 🚥 🚥 M                                                                                            |
| Unreceipted                                                                                                    |

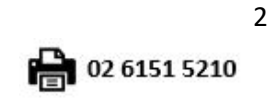

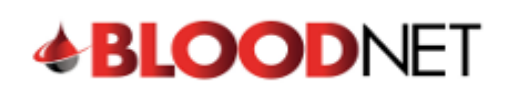

Γ

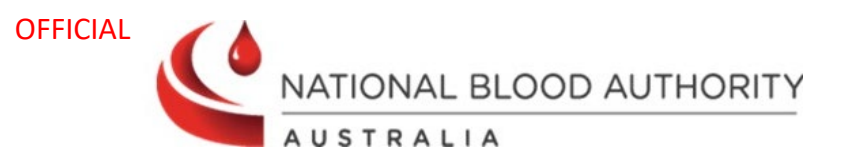

 The Receipt issue note page will display the order details and items for receipting. Note: Before receipting the items, select *View issue note* which will open a new window of the issue note made by Lifeblood.

| Receipt issue note                                                                                                    |
|----------------------------------------------------------------------------------------------------|
| Lifeblood - Brisbane : 07 3838 9010 (24/7)                                                                                                    |
| View issue note View details of order number 25                                                                                                    |
| Issue note date: 05/03/2024 11:00 (ACDT)                                                                                                    |
| Comments: ment removed due to privacy concerns.                                                                                                    |
| Total issue price: \$2,339.10                                                                                                    |
| Add feedback to v                                                                                                    |
| ltem not on issue note                                                                                                    |
| Items for receipting                                                                                                    |
| To provide feedback select all <i>or</i> individual items below and click <i>add feedback</i> .<br>Please note: Feedback will be sent to Lifeblood the next day. |

Confirm the following details to verify the issue note is with the correct order.

- Order ref. number matches the Order number in BloodNet
- Comments have been acknowledged (if comments made when ordered)
- **Items and quantity** ordered are accurate (lot numbers, blood or blood product, vial size, etc.)

| Australian Red Cross                                                                                             | COMPONENT ISSUE                      |       |       |        |               |        |     |      |          |               |         |     |    |     |     |     |
|----------------------------------------------------------------------------------------------------|--------------------------------------|-------|-------|--------|---------------|--------|-----|------|----------|---------------|---------|-----|----|-----|-----|-----|
| Date and time<br>Facility                                                                                        | 05/03/                               | 2024  | - 11: | 00     |               |        |     |      |          |               |         | ļ   |    |     |     | 1   |
| Ward<br>Order ref.<br>Prescribing Doctor<br>Permanent Number<br>HOSPITAL UR<br>ORDER NUMBER<br>ORDERED<br>AGREED | CLINIC<br>25930<br>00000<br>30<br>30 | CAL M | IANAC | GER (C | 000001        | )      |     |      |          |               |         |     |    |     |     |     |
| Comments                                                                                                    | Compi                                | leted |       |        |               |        |     |      |          |               |         |     |    |     |     |     |
| Call couriers to                                                                                                 | collect                              |       |       |        |               |        |     |      |          |               |         |     |    |     |     |     |
| SuppI DONATION NO /B<br>PHENOTYPE                                                                                | atch /                               | ABO   | Unit  | Qty    | Colle<br>Date | ection | Exp | oiry | EX<br>TI | (PIRY I<br>Me | Modifie | ers |    |     |     | Vol |
| ALBUREX 5 AU 25g/500mL (50052)<br>0029 P100 10 30/06/2026                                                        |                                      |       |       |        |               |        |     |      |          |               |         |     |    |     |     |     |
| ALBUREX 20 AU 20g/100mL (50202)<br>0029 P100 20 31/05/2026                                                       |                                      |       |       |        |               |        |     |      |          |               |         |     |    |     |     |     |
| TOTAL ISSUES                                                                                                    |                                      | A     | A-    | A+     | AB            | AB-    | AB+ | В    | B-       | B+            | 0       | 0-  | 0+ | Qty | Vol |     |
| 50202                                                                                                    |                                      |       |       |        |               |        |     |      |          |               |         |     |    | 20  |     |     |
| 50052                                                                                                    |                                      |       |       |        |               |        |     |      |          |               |         |     |    | 10  |     |     |

**Note:** If any of the above details are incorrect, please contact your Lifeblood Customer Service Delivery (CSD) centre by calling the number at the top of the Receipting Issue Note Page.

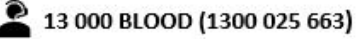

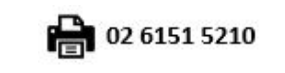

Last modified: March 2024

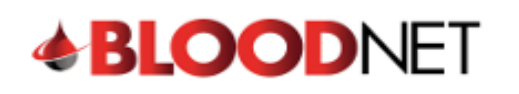

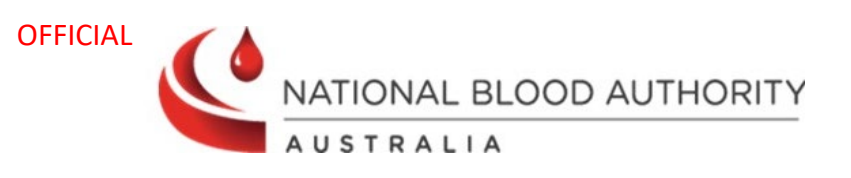

| Receipt issue note                                                                                                |                                              | Receipting less than is                                 | ssued             |                   |                    |  |  |  |
|----------------------------------------------------------------------------------------------------|----------------------------------------------|---------------------------------------------------------|-------------------|-------------------|--------------------|--|--|--|
| Lifeblood - Brisbane : 07 3838 9010 (24/7)                                                                        |                                              | Scan or enter Donation/Lot number and quantity received |                   |                   |                    |  |  |  |
|                                                                                                    |                                              | Donation/Lot numbe                                      | er                | Quantity received |                    |  |  |  |
| View issue note View details of order number 25                                                                   |                                              | ✓ Receint                                               |                   |                   |                    |  |  |  |
| Issue note date: 05/03/2024 11:00 (ACDT)                                                                          |                                              | • Receipt                                               |                   |                   | A                  |  |  |  |
| Comments: ment removed due to privacy concerns.<br>Total issue price: \$2,339.10                                  |                                              |                                                         |                   |                   |                    |  |  |  |
| Add feedback to entire issue note                                                                                 | ~D                                           |                                                         |                   |                   |                    |  |  |  |
| 2 Item not on issue note                                                                                          |                                              |                                                         |                   |                   |                    |  |  |  |
| Items for receipting 🕒                                                                                            |                                              |                                                         |                   |                   | С                  |  |  |  |
| To provide feedback select all or individual items belo<br>Please note: Feedback will be sent to Lifeblood the ne | w and click <i>add feedback.</i><br>ext day. |                                                         |                   | Remove feedback   | Add feedback       |  |  |  |
| Receipted Donation/Lot number                                                                                     | Issue component                              | Blood group                                             | Expiry date       | Received qty.     | E Feedback         |  |  |  |
| V M UnReceipt P100                                                                                                | ALBUREX 5 AU 25g/500mL (50052)               |                                                         | 30/06/2026 23:5   | 9 10 of 10        |                    |  |  |  |
| M Receipt P100                                                                                                    | ALBUREX 20 AU 20g/100mL (50202)              |                                                         | 31/05/2026 23:5   | 9 of 20           |                    |  |  |  |
|                                                                                                    |                                              |                                                         |                   |                   |                    |  |  |  |
| < Cancel and return to receipting dashboard                                                                       |                                              |                                                         | Save and continue | later Finalise re | eceipting and save |  |  |  |

- A. Change the *Quantity received* amount then select the *Donation/Lot number* field and scan or type the donation/Lot number which will then receipt the item.
- B. Find the item in the *Items for receipting* list and select the **Receipt** hyperlink in the Receipted column which will set the *Received qty.* to the issued quantity.
- C. If the item received does not contain the same quantity as specified on the issue note, or there is something wrong with item, you need to provide feedback by selecting the **Feedback** checkbox and selecting **Add feedback** to add a reason. You can also contact your Lifeblood Customer Service Delivery (CSD) Centre by calling the number at the top of the Receipting Issue Note Page.
- D. If the whole order received does not contain the same quantity as specified on the issue note, or there is something wrong with the order, you need to provide feedback by selecting the drop down menu next to **Add feedback to entire issue note**. You can also contact your Lifeblood Customer Service Delivery (CSD) Centre by calling the number at the top of the Receipting Issue Note Page.
- E. Once everything has been filled in, select the *Save and continue later* button to finalise receipting the order later or select *Finalise receipting and save* to receipt order and redirect to the Receipting page.
- 5. A green alert will show at the top of the screen to notify the issue note has been successfully receipted.

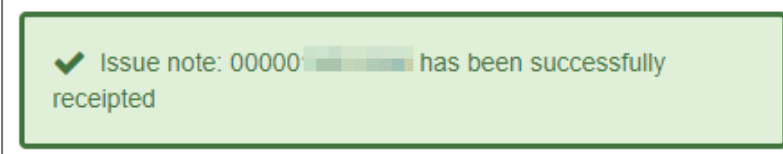

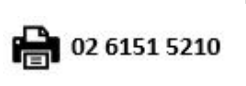

Last modified: March 2024